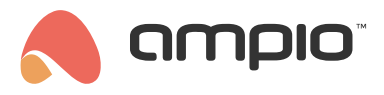

## Integracja z protokołem ZigBee

Numer dokumentu: PO-197 Wersja: 2.0 Data publikacji: 27 listopada 2023

## Wstęp

Integracja urządzeń wspierających protokół ZigBee z systemem Ampio możliwa jest na przykład dzięki dopięciu bramki do modułu M-SERV-s. W celu wykonania połączenia niezbędne jest użycie platformy Node-RED. W poniższym przykładzie jako bramka służy moduł ZBDongle-E firmy Sonoff z dedykowaną anteną.

## Podłączenie bramki

Aby podłączyć bramkę, odłączamy M-SERV od zasilania, wpinamy moduł w dowolne złącze USB i zasilamy ponownie serwer. Po kilku minutach, poprzez interfejs www aktywujemy połączenie SSH (wskazówki dostępne w poradniku Konfiguracja serwera). Logujemy się przy użyciu utworzonego hasła na konto *root* na serwerze np. poprzez aplikację *putty*.

| 🕵 PuTTY Configuration    |                                                  | ? ×      |
|--------------------------|--------------------------------------------------|----------|
| Category:                |                                                  |          |
| Session                  | Basic options for your PuTTY set                 | ssion    |
| Logging                  | Specify the destination you want to connect to   | )        |
| Keyboard                 | Host Name (or IP address)                        | Port     |
| Bell                     | root@192.168                                     | 2022     |
| Window                   | Connection type:                                 |          |
| Appearance               | ● SSH ○ Serial ○ Other: Telne                    | t 🗸      |
| Behaviour<br>Translation | l oad save or delete a stored session            |          |
|                          | Saved Sessions                                   |          |
| Colours                  |                                                  | ]        |
| - Data<br>Proxv          | Default Settings                                 | Load     |
| ⊞-SSH<br>Serial          |                                                  | Save     |
| Telnet                   |                                                  | Delete   |
| SUPDUP                   |                                                  |          |
|                          | Close window on exit<br>Always Never Only on clo | ean exit |
| About Help               | Open                                             | Cancel   |

## Wyszukanie portu z bramką

Po wpisaniu hasła wyszukujemy urządzenia z użyciem komendy:

dmesg | grep tty

Mostek prawdopodobnie zostanie dodany jako ttyACM0.

### Konfiguracja dla obrazów serwera od wersji numer 400

#### Instalacja

Przechodzimy do folderu, w którym możemy wprowadzać zmiany:

#### cd /root

#### Klonowanie repozytorium zigbee2mqtt:

wget https://github.com/Koenkk/zigbee2mqtt/archive/refs/heads/master.zip

Rozpakowanie zigbee2mqtt:

unzip master.zip

Zmiana nazwy folderu:

mv /root/zigbee2mqtt-master/ /root/zigbee2mqtt/

Zmiana aktualnego folderu

cd /root/zigbee2mqtt

Instalowanie zawartości:

npm ci

#### Modyfikacja pliku konfiguracyjnego

Otwieramy plik do edycji

nano /root/zigbee2mqtt/data/configuration.yaml

Pole server ustawiamy na mqtt://localhost.

Pole port zgodnie z tym co wyszukane zostało powyżej np. /dev/ttyACM0.

Pola połączenia MQTT zgodnie z naszymi ustawieniami serwera, *user* to najczęściej *admin* oraz odpowiednie hasło (dane logowania jak do bloczków *mqtt* w Node-RED). Należy pamiętać, aby usunąć znak # oznaczający komentarz linii.

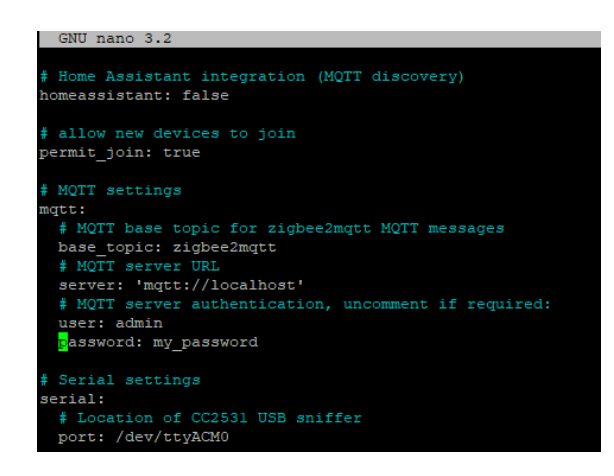

Po zmianie zapisujemy i zamykamy plik konfiguracyjny. W putty robimy to poprzez Ctrl+x, następnie y i Enter.

### Pierwsze uruchomienie

Wpisujemy komendę

npm start

### Konfiguracja dla starszych obrazów

#### Tworzenie i konfigurowanie folderu

Tworzymy folder

sudo mkdir /ampio/rw/zigbee2mqtt

Nadajemy uprawnienia

sudo chown -R \${USER}: /ampio/rw/zigbee2mqtt

#### Klonowanie repozytorium zigbee2mqtt

git clone --depth 1 https://github.com/Koenkk/zigbee2mqtt.git /ampio/rw/zigbee2mqtt

#### Instalowanie zawartości

Zmieniamy aktualny folder

cd /ampio/rw/zigbee2mqtt

Następnie instalujemy

npm ci

### Modyfikacja pliku konfiguracyjnego

Otwieramy plik do edycji

nano /ampio/rw/zigbee2mqtt/data/configuration.yaml

Pole server ustawiamy na mqtt://localhost.

Pole port zgodnie z tym co wyszukane zostało powyżej np. /dev/ttyACM0.

Pola połączenia MQTT zgodnie z naszymi ustawieniami serwera, *user* to najczęściej *admin* oraz odpowiednie hasło (dane logowania jak do bloczków *mqtt* w Node-RED).

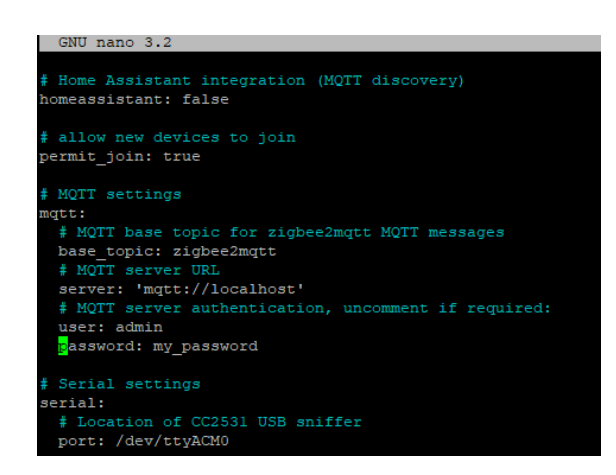

Po zmianie zapisujemy i zamykamy plik konfiguracyjny. W putty robimy to poprzez *Ctrl+x*, następnie y i *Enter*.

#### Pierwsze uruchomienie

Wpisujemy komendę

npm start

# Dodanie urządzenia podrzędnego

Urządzenie dodawane w poradniku to czujnik temperatury i wilgotności SNZB-02 firmy Sonoff. Instrukcje dla urządzeń dostępne są na stronach odpowiednich producentów. W przypadku opisywanego czujnika, w celu jego dodania należy przytrzymać przycisk na obudowie przez 5 sekund. Po poprawnym dodaniu urządzenia w terminalu powinno pokazać się kilka komunikatów w tym np. taki:

Zigbee2MQTT:info 2023-02-28 08:58:06: Successfully interviewed '0x00124b00250e039e', device has successfully been paired

Po dodaniu czujnika, można poprzez platformę Node-RED reagować na dane lub z użyciem bloczków (np. *mqtt out*) wysłać dane do magistrali CAN.

Aby zachować bezpieczeństwo, po dodaniu wszystkich urządzeń należy zatrzymać proces np. Ctrl+c, ponownie wejść w plik configuration.yaml i ustawić permit\_join:false. Potem uruchamiamy proces ponownie.

# Konfiguracja w Node-RED

Poradnik opisujący podstawy Node-RED w systemie Ampio dostępny jest pod adresem: Integracja systemu Ampio z Node-RED. Po dodaniu urządzeń podrzędnych można już nasłuchiwać danych z brokera MQTT Ampio. Topic na którym urządzenie nadaje można podejrzeć w terminalu poprzez połączenie SSh. W tym przykładzie jest to topic główny i ID dodanego urządzenia: *zigbee2mqtt/0x00124b00250e039e*.

| Edit mqtt in node |             |                      |        |           |
|-------------------|-------------|----------------------|--------|-----------|
| Delete            |             |                      | Cancel | Done      |
| Properties        |             |                      |        | <b>\$</b> |
| Server            | localhost:1 | 883                  | ~      | ø         |
| Action            | Subscribe   | to single topic      |        | ~         |
| 🚍 Торіс           | zigbee2mq   | tt/0x00124b00250e0   | )39e   |           |
| 🛞 QoS             | 2           | ~                    |        |           |
| 🕞 Output          | auto-detec  | t (string or buffer) |        | ~         |
| Name              | Name        |                      |        |           |

Dane można podejrzeć po dodaniu bloczka debug.

| 28.02.2023, 09:05:19 node: 3604926b8f956599                                                         |
|----------------------------------------------------------------------------------------------------|
| zigbee2mqtt/0x00124b00250e039e : msg.payload :                                                      |
| string[85]                                                                                          |
|                                                                                                    |
| <pre>{"battery":100,"humidity":33.31,"link quality":220,"temperature":22.97,"vol tage":3300}"</pre> |

W celu np. odczytania liczbowo wilgotności z tego czujnika przepuszczamy informację przez bloczek *function* z zawartością:

| Edit fun | ction noc | ie       |               |         |                        |
|----------|-----------|----------|---------------|---------|------------------------|
| Delete   |           |          |               |         |                        |
| © Prop   | perties   |          |               |         |                        |
| 🗣 Nam    | ne        | Name     |               |         |                        |
| ¢S       | etup      |          | On Start      |         | On Message             |
| 1        | msg.pay   | load = r | msg.payload.  | split(' | ,')[ <mark>1</mark> ]; |
| 2        | msg.pay   | load = r | msg.payload.  | split(' | :')[1];                |
| 3        | msg.pay   | 10ad = 1 | wumber(msg.pa | аутоад) | ;                      |

Różne urządzenia końcowe mogą nadawać informację w różnych postaciach dlatego warto podejrzeć dane w oknie *debug* przed napisaniem funkcji przesyłającej informację.

## Automatyczne uruchamianie

### dla obrazów serwera od wersji numer 400

Logujemy się ponownie poprzez SSH, będąc w głównym folderze root pobieramy i uruchamiamy skrypt komendą:

```
curl https://dist.ampio.pl/scripts/zigbee2mqtt400.sh | bash -s
```

### dla starszych obrazów

Aby aplikacja została uruchomiona automatycznie po restarcie zasilania, należy dodać odpowiedni skrypt. W interfejsie www modułu M-SERV wchodzimy w zakładkę SYSTEM a następnie SKRYPTY. Pobieramy załączony plik o nazwie zigbee2mqtt.sh. Wgrywamy go poprzez WYBIERZ PLIK, następnie WGRAJ PLIK. W kolejnym kroku zaznaczamy przy skrypcie pole 5 min i naciskamy ZAPISZ.

| Vgrane pliki znajdują się w                                         | lokalizacji: /ampio/ | rw/user-scripts | 5/    |           |         |        |           |        |           | /       |
|---------------------------------------------------------------------|----------------------|-----------------|-------|-----------|---------|--------|-----------|--------|-----------|---------|
|                                                                     | Plik do v            | vgrania:        | 1 wy  | BIERZ PLI | к       |        | /         | /      |           |         |
|                                                                     |                      |                 | 🚹 WG  | RAJ PLI   | <       | /      |           |        |           |         |
|                                                                     |                      |                 |       | /         |         |        |           |        |           |         |
|                                                                     |                      |                 | 1     |           |         |        |           |        |           |         |
| _ista skryptów                                                      |                      | /               | /     |           |         |        |           |        |           |         |
| ₋ista skryptów                                                      |                      | /               |       |           |         |        |           |        |           |         |
| -ista skryptów<br>nazwa pliku:                                      |                      | Autostart       | 5 min | 1 godz    | 1 dzień | 1 tydz | 1 miesiąc | Edytuj | Usuń      | Pobierz |
| Lista skryptów<br>nazwa pliku:<br>zigbee2mqtt.log                   |                      | Autostart       | 5 min | 1 godz    | 1 dzień | 1 tydz | 1 miesiąc | Edytuj | Usuń      | Pobierz |
| -ista skryptów<br>nazwa pliku:<br>zigbee2mqtt.log<br>zigbee2mqtt.sh |                      | Autostart       | 5 min | 1 godz    | 1 dzień | 1 tydz | 1 miesiąc | Edytuj | Usuń      | Pobierz |
| Lista skryptów<br>nazwa pliku:<br>zigbee2mqtt.log<br>zigbee2mqtt.sh |                      | Autostart       | 5 min | 1 godz    | 1 dzień | 1 tydz | 1 miesiąc | Edytuj | Usuń<br>T | Pobierz |

## Test działania

W celu sprawdzenia poprawności konfiguracji resetujemy zasilanie serwera i po kilku minutach sprawdzamy działanie poprzez Node-RED np. w oknie *debug*.

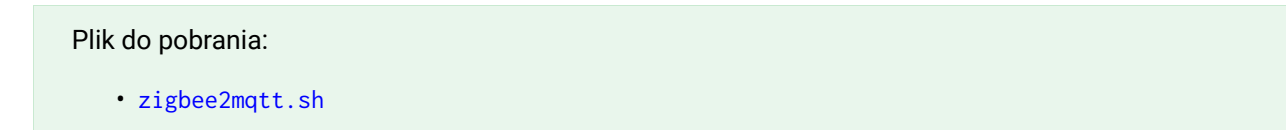